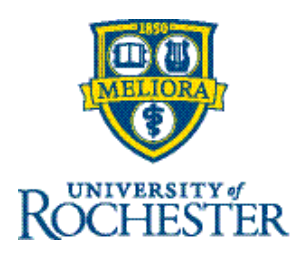

## How to See Who Has Approved a Timecard

If you are unable to edit a timecard in the current pay period, it is likely because the timecard has been approved, either by you or another timekeeper/manager. An indication that a timecard is approved is a shaded purple background. When a timecard is approved, it becomes locked and no other edits can be made. **Only the person who has approved the timecard can remove the approval by selecting "Remove Approval."** 

While it's good practice to frequently review and make changes and/or corrections to timecards, it's best to wait until after the pay period closes to <u>approve</u> biweekly timecards. Timekeepers/managers should only approve time for employees they are responsible for.

If you need to edit an already approved timecard and are unsure who approved it, there are a couple of ways to find out.

| 1    | Past, P | esceep4   | calor C Tors /                 |         |                      |           |            |                     |                |        |       | ing birect kepord |                    |
|------|---------|-----------|--------------------------------|---------|----------------------|-----------|------------|---------------------|----------------|--------|-------|-------------------|--------------------|
| leve | 4 20    | A J Remo  | ve Analyze View<br>val Miterat | Go To   |                      |           |            |                     |                |        |       | Share             | box Sam<br>Pending |
|      |         | Date      | Schedule                       | Absence | Assignment           | In        | Out        | Transfer            | Pay Code       | Amount | Shift | Daily             | Period             |
|      |         | Mon 12/16 |                                |         | L Environmental S    | 7:00 AM   | 1 11:00 AM | 8                   |                |        | 4.00  |                   |                    |
|      |         |           |                                |         | Assignment           | 11:00 AM  | 3:30 PM    | ° A                 |                |        | 4.50  | 8.50              | 8.5                |
| t    | Θ       | Tue 12/17 |                                |         | 1 Environmental S    | 7:00 AM   | 3:30 PM    | Å                   |                |        | 8.00  | 8.00              | 16.50              |
|      |         | Wed 12/18 |                                |         | 1 Environmental S    | 7:00 AM   | 3:30 PM    | ° A                 |                |        | 8.00  | 8.00              | 24.50              |
|      | Θ       | Thu 12/19 |                                |         | 1/ Environmental S   | 7:00 AM   | 3:30 PM    | Å                   |                |        | 8.00  | 8.00              | 32.50              |
|      | Θ       | Fri 12/20 |                                |         | 1 Environmental S.,  |           |            | 8                   | UR Sick        | 8.0    | 3     | 8.00              | 40.50              |
|      | Θ       | Sat 12/21 |                                |         |                      |           |            |                     |                |        |       |                   | 40.50              |
|      | Θ       | Sun 12/22 |                                |         |                      |           |            |                     |                |        |       |                   | 40.50              |
|      | Θ       | Mon 12/23 |                                |         | 1 Environmental S.,  | 7:00 AM   | 3:00 PM    | ACall 45 min meal;: |                |        | 7.25  | 7.25              | 47.75              |
|      | Θ       | Tue 12/24 |                                |         | 1/ Environmental S., | ¶ 7:00 АМ |            | 8                   | 1/ UR Vacation | lj 8.0 |       | 8.00              | 55.71              |
|      | Θ       | Wed 12/25 |                                |         | 1 Environmental S    |           |            |                     | 1/ Christmas   | 1 80   |       | 8.00              | 63.71              |
|      | Θ       | Thu 12/26 |                                |         |                      |           |            |                     |                |        |       |                   | 63.75              |
|      | Θ       | Fri 12/27 |                                |         |                      |           |            |                     |                |        |       |                   | 63.75              |
|      | Θ       | Sat 12/28 |                                |         |                      |           |            |                     |                |        |       |                   | 63.75              |

First, from the individual timecard, click on the **Audits** tab in the lower right corner.

| -     | Test,                        | Testee54       | TESTS4 ( 1 of 3 )                     |              |                     |           |            |                               |           |                            | 🛱 = Pre                                             | wious Pay Period | 🖧 🍷 My Direct Report               | s 🗿 Loaded: 1:53    |
|-------|------------------------------|----------------|---------------------------------------|--------------|---------------------|-----------|------------|-------------------------------|-----------|----------------------------|-----------------------------------------------------|------------------|------------------------------------|---------------------|
| in Ve | DN .                         | A Joan Approve | Remove Analyze View<br>Approval Marve | Go To        |                     |           |            |                               |           |                            |                                                     |                  | Sh.                                | Ven Seve<br>Pending |
| _     |                              | Date           | Schedule                              | Absence      | Assignment          | In        | Out        | Transfer                      | Pay       | y Code                     | Amount                                              | Shift            | Daily                              | Period              |
| ÷     | Θ                            | Mon 12/16      |                                       |              | 1 Environmental S., | 7:00 AM   | 1 11:00 AM | 8                             |           |                            |                                                     | 4                | 00                                 |                     |
| ÷     | Θ                            |                |                                       |              | Assignment          | 11:00 AM  | 3:30 PM    | ` A                           |           |                            |                                                     | 4                | 50 8.50                            | 8.5                 |
| ÷     | Θ                            | Tue 12/17      |                                       |              | 🖞 Environmental S   | 7:00 AM   | 3:30 PM    | ` A                           |           |                            |                                                     | 8.               | 00 8.00                            | 16.5                |
| ŀ     | Θ                            | Wed 12/18      |                                       |              | /j Environmental S  | 7:00 AM   | 3:30 PM    | ` A                           |           |                            |                                                     | 8.00             | 8.00                               | 24.5                |
| ŀ     | Θ                            | Thu 12/19      |                                       |              | 👔 Environmental S   | 7:00 AM   | 3:30 PM    | `A                            |           |                            |                                                     | 8.               | 00.8 00                            | 32.5                |
| Ŀ.,   | 0                            | Eri 17/20      |                                       |              | fi Enimonantal S    |           |            | R                             | HD CL     |                            | * *** `                                             |                  | 8.00                               | 40.5                |
| A     | udits<br>Audits<br>Signoff ( | s Approval     | e ~                                   | Assignment 🗸 | Job Transfer 🔗      | Override  | - Comment  | <ul> <li>Note on 0</li> </ul> | Comment 👻 | User<br>manager11, Manager | <ul> <li>Audit Da</li> <li>Fri 12/20 4:1</li> </ul> | te/Time 🖌        | Data Source 😪 A<br>mecard Editor W | pplication ~ 🛛      |
|       | After Sid                    | on Off Audits  |                                       |              |                     | In Punch  |            |                               |           | manager11, Manager         | Mon 12/23                                           | 11:15 AM (G., T) | mecard Editor W                    | ebBrowser-Windows   |
| 1     | Approva                      | l Detail       |                                       |              |                     | Out Punch |            |                               |           | manager11, Manager         | Fri 12/20 4:1                                       | 14 PM (GMT       | mecard Editor W                    | ebBrowser-Windows   |
|       | ton rar                      | 14             | 3:30 PM                               |              |                     | Out Punch |            |                               |           | manager11, Manager         | Mon 12/23                                           | 11:15 AM (G., Ti | imecard Editor W                   | ebBrowser-Windows   |
| 1     | ue 12/1                      | 7              | 7:00 AM                               |              |                     | In Punch  |            |                               |           | manager11, Manager         | Fri 12/20 4:1                                       | 14 PM (GMTT      | mecard Editor W                    | ebBrowser-Windows   |
|       |                              |                |                                       |              |                     |           |            |                               |           |                            |                                                     |                  |                                    |                     |

On the left, click the Audits drop-down menu and choose Approval Detail.

You can see who approved the timecard and can reach out to that person to have them remove their approval so that edits can be made.

| Signoff & Approval 💌 |                        |                    | = :: ×                                                    |
|----------------------|------------------------|--------------------|-----------------------------------------------------------|
| Date                 | Туре                   | User 🗸             | Audit Date/Time $\psi \sim \nabla$                        |
| Sun 12/15            | Manager Approval - Add | manager11, Manager | Tue 12/31 2:02 PM (GMT -05:00) Eastern Time (USA; Canada) |
| Mon 12/16            | Manager Approval - Add | manager11, Manager | Tue 12/31 2:02 PM (GMT -05:00) Eastern Time (USA; Canada) |
| Tue 12/17            | Manager Approval - Add | manager11, Manager | Tue 12/31 2:02 PM (GMT -05:00) Eastern Time (USA; Canada) |

Another option is to use the **UR Time Card Approvals Audit** data view from the Dataview Library.

## Navigation: Main Menu > Dataview Library > UR Time Time Card Approvals Audit

From the Home page, locate the **Main Menu** (upper left) and select the **Dataviews & Reports** dropdown and click on **Dataview Library**.

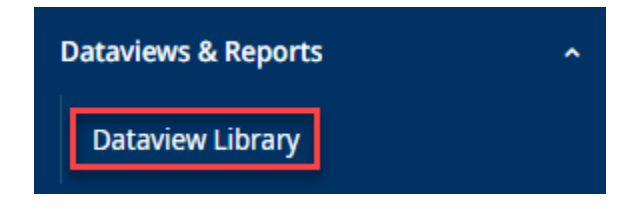

## From the Dataview Library, select the UR Time Card Approvals Audit dataview.

| = <b>۵</b> {                           | ROCHESTER Dataview Library                  | - |                   |                                                 |   |                   |                                              |   |                   | م                                           | 0 | e |
|----------------------------------------|---------------------------------------------|---|-------------------|-------------------------------------------------|---|-------------------|----------------------------------------------|---|-------------------|---------------------------------------------|---|---|
| Navigate to<br>Downloads<br>Total [27] |                                             |   |                   |                                                 |   |                   |                                              |   |                   |                                             |   |   |
| Audit<br>Count: 2                      |                                             |   |                   | $\frown$                                        |   |                   |                                              |   |                   |                                             |   |   |
| Name:<br>Subject:                      | UR Punch Audit<br>Employee                  | > | Name:<br>Subject: | UR Time Card Approvals Audit<br>Employee        | > |                   |                                              |   |                   |                                             |   |   |
| Other<br>Count: 5                      |                                             |   |                   | employee                                        |   |                   |                                              |   |                   |                                             |   |   |
| Name:<br>Subject:                      | UR Comments<br>Employee                     | > | Name:<br>Subject: | UR Employee Information<br>Employee             | > | Name:<br>Subject: | UR Employee Summary<br>Employee              | > | Name:<br>Subject: | UR Exception Counts By Employee<br>Employee |   | > |
| Name:<br>Subject:                      | UR Exception Counts By Location<br>Employee | > |                   |                                                 |   |                   |                                              |   |                   |                                             |   |   |
| Scheduling<br>Count: 3                 |                                             |   |                   |                                                 |   |                   |                                              |   |                   |                                             |   |   |
| Name:<br>Subject:                      | UR Schedule Information<br>Employee         | > | Name:<br>Subject: | UR Time Off Requests History<br>Employee        | > | Name:<br>Subject: | UR Time Off Requests Info<br>Employee        | > |                   |                                             |   |   |
| Timekeeping<br>Count: 17               |                                             |   |                   |                                                 |   |                   |                                              |   |                   |                                             |   |   |
| Name:<br>Subject:                      | UR Accrual Balance<br>Employee              | > | Name:<br>Subject: | UR Attestation Questions<br>Employee            | > | Name:<br>Subject: | UR Cell In<br>Employee                       | > | Name:<br>Subject: | UR Cost Center-FAO Overrides<br>Employee    |   | > |
| Name:<br>Subject:                      | UR Counts of Reported Time<br>Employee      | > | Name:<br>Subject: | UR Historical Corrections<br>Employee           | > | Name:<br>Subject: | UR Historical Corrections Detail<br>Employee | > | Name:<br>Subject: | UR Long Shift > 15.5 Hrs<br>Employee        |   | > |
| Name:<br>Subject:                      | UR Long Shift > 24 Hrs<br>Employee          | > | Name:<br>Subject: | UR Manager-Timekeeper with Employee<br>Employee | > | Name:<br>Subject  | UR Meal Review<br>Employee                   | > | Name:<br>Subject: | UR Pay Codes by Day<br>Employee             |   | > |

Here you will see timecards that have been approved and who approved them.

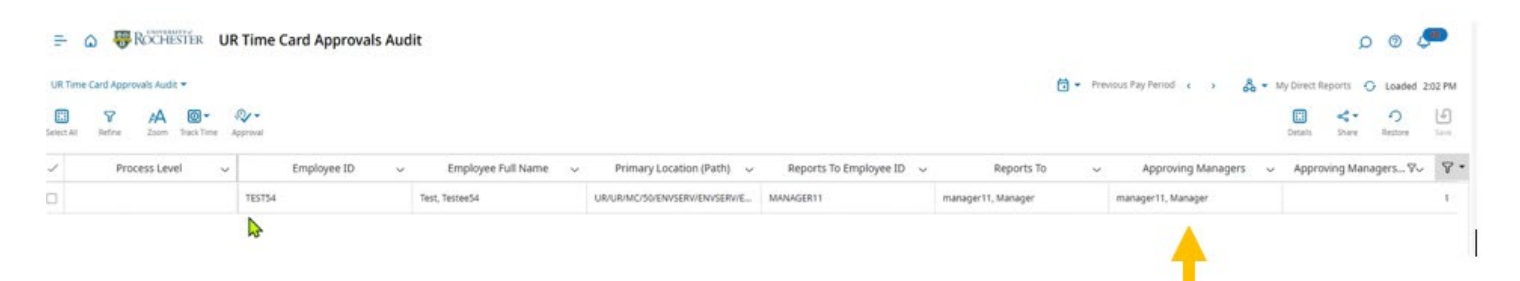

If you are unable to reach the original approver, contact Ask-URHR to have the timecard approval removed so that you may make edits. Always provide as much detail as possible when submitting your ticket so the support team may help you as efficiently as possible.

- <u>ask-urhr@UR.Rochester.edu</u>
- (585) 275-8747
- Ask-URHR

Related item: For information about editing a time off request, please review these instructions.